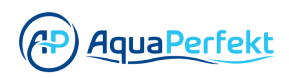

## Einen neuen Account erstellen (optional)

| <b>1</b> Klicken Sie auf "Registriere | en".                            |
|---------------------------------------|---------------------------------|
|                                       |                                 |
|                                       | Anmelden                        |
|                                       | Konto                           |
|                                       | Kennwort<br>Kennwort vergessen? |
|                                       | Anmelden                        |
|                                       | Nutzungsbedingungen             |
|                                       | Noch keinen Account? Regenteren |
|                                       | 4 0 1                           |

**2** Geben Sie Ihren Vor- und Nachnamen sowie Ihre E-Mail Adresse ein.

| Pegistrieren            |
|-------------------------|
| Negistheren             |
| Vorname Nachname        |
| E-mail Adresse          |
| Bestätigungscode senden |

Geben Sie Ihr Passwort ein.

| Aqua Perfekt                         |    |
|--------------------------------------|----|
| office@aguaperfekt.de                |    |
| Bestätigungscode sende               | en |
| Kennwort                             |    |
| Kennwort bestätigen                  |    |
| Registrieren                         |    |
| Hast du schon einen Account? Anmelde | 'n |
|                                      |    |

| 4 Wiederholen Sie Ihr Passwor |
|-------------------------------|
|-------------------------------|

| Луни                           |          |
|--------------------------------|----------|
| office@ <u>aquaperfekt</u> .de |          |
| Bestätigungscode               | senden   |
|                                |          |
| Kennwort bestätigen            |          |
| Registrieren                   |          |
| Hast du schon einen Account?   | Anmelden |
| ۰ ۰                            |          |

**5** Um einen Verifizierungscode zu erhalten, klicken Sie auf "Senden".

| Registrieren |            |         |
|--------------|------------|---------|
| Aqua         |            | Perfekt |
| office@aqua  | perfekt.de |         |
| Bestätigungs | scode      | s       |
|              |            |         |
|              |            |         |
|              |            |         |

**6** Geben Sie den Bestätigungscode ein, den Sie via E-Mail erhalten haben.

| Aqua       |             | Pe | rfekt |
|------------|-------------|----|-------|
| office@aqu | uaperfekt.c | de |       |
| Bestätigun | gscode      |    | 38利   |
|            |             |    |       |
|            |             |    |       |

Klicken Sie auf "Registrieren".

| 356334                       | 25秒      |  |
|------------------------------|----------|--|
|                              |          |  |
|                              |          |  |
| Regi <mark>st</mark> rieren  |          |  |
| Hast du schon einen Account? | Anmelden |  |
| • •                          |          |  |